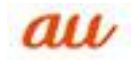

## 【スマートフォン】

1

2

□ 迷惑メールフィルター設定へ

「迷惑メールフィルター設定へ」画面をクリックする。

| au携帯電話番号/任意のID                                  | 0 |
|-------------------------------------------------|---|
| バスワード                                           |   |
|                                                 | 0 |
| <ul> <li>ログインしたままにする</li> <li>一 ログイン</li> </ul> |   |
| <b>3</b> au1Drバスワードをお忘れの方はこちら                   |   |
|                                                 |   |

| IDとパスワードを入力して、ログインする。

## 3.「受信リストに登録/アドレス帳受信設定する」をクリックする。

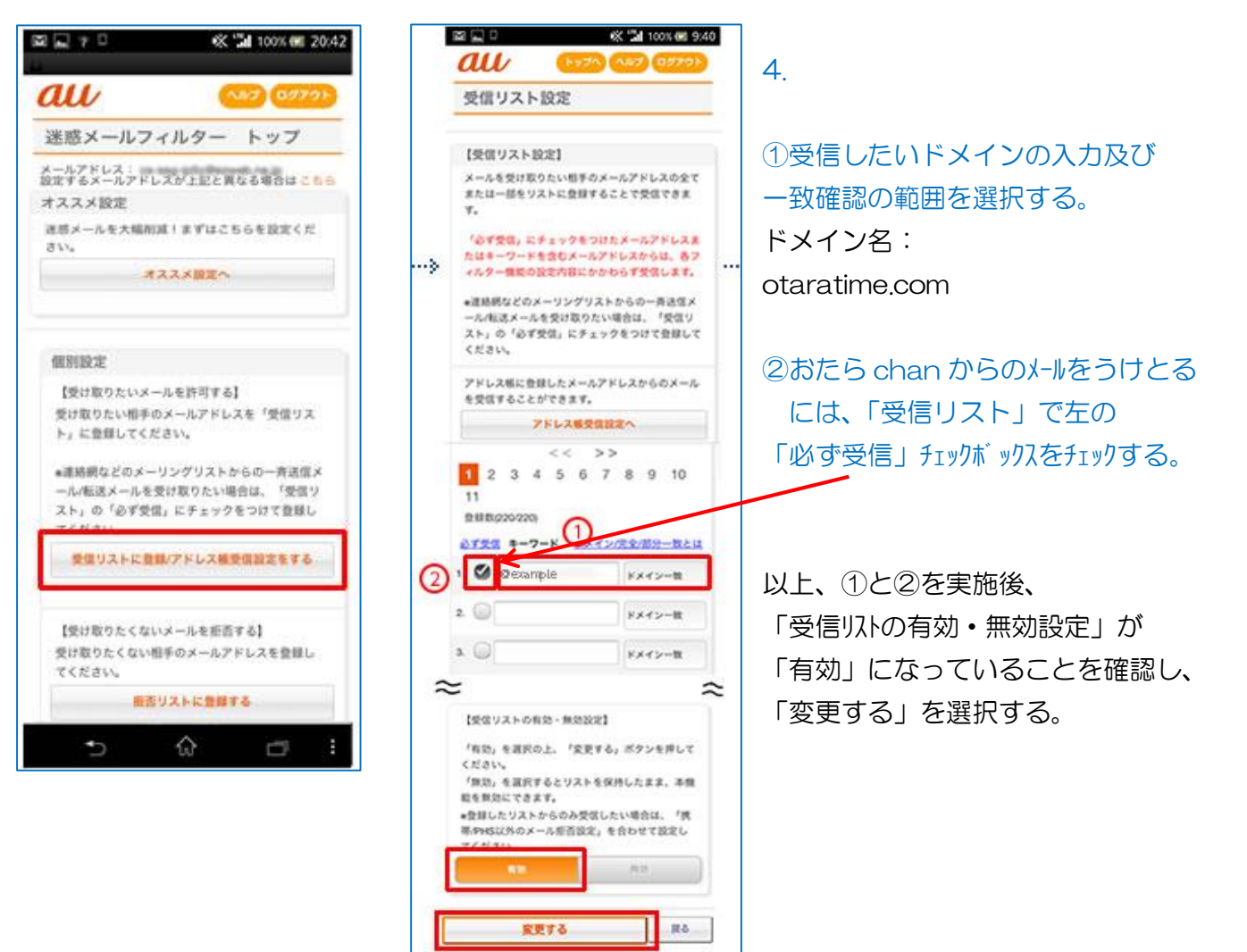

5.下図の画面の「OK」ボタンをクリックする。

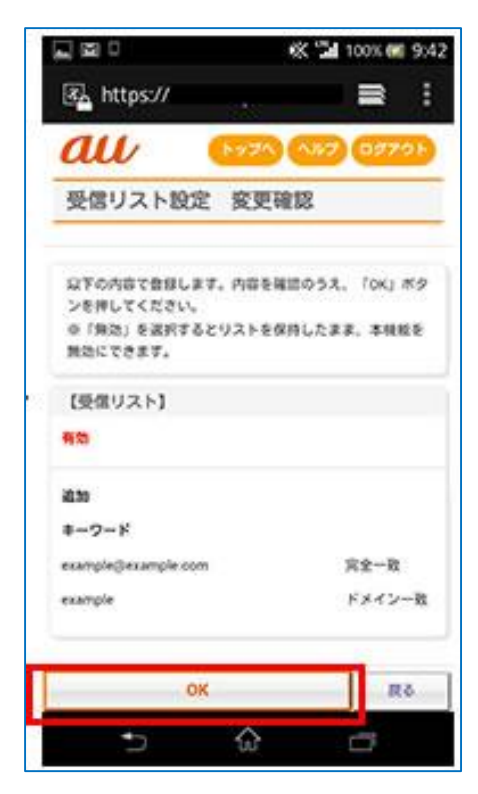

## 6. 以上で設定完了です。

| ⊠ <b>"</b> ∩ bi | 0 %      | K 🖼 56% 🗰 19:04 |
|-----------------|----------|-----------------|
| Attps://        |          | = :             |
| au              | 1974     | N#7 0079F       |
| 受信リスト設          | 定登録完了    | 7               |
| 自由が充了しました       |          |                 |
| 【受信リスト】         |          |                 |
| #33             |          |                 |
| リスト更新数          |          |                 |
| 217             |          |                 |
|                 | 92 NR288 | 580             |
|                 |          |                 |
|                 |          |                 |
|                 |          |                 |
|                 |          |                 |
| 5               | $\odot$  | đ               |

【 携帯電話 】

1.「迷惑メールフィルター」設定画面にアクセスします。

手順

①トップメニュー・検索→② My au →③ケータイに、あんしんを。↓ ④迷惑メールでお困りの方はこちら→⑤迷惑メールフィルター ↓ ⑥迷惑メールフィルターの設定・確認へ→⑦暗証番号を入力→⑧送信

以上の操作が完了すると設定画面が表示されます。

2.「受信リストに登録する」を選択します。 3.「全て有効」を選択します。

| = 田田<br>  連載メールフィルター                                                                                                    | 1 |
|----------------------------------------------------------------------------------------------------|---|
| 。<br>8 <sup>:</sup> あ知らせ                                                                                                    |   |
| ♥ #ススメー括設定をする<br>述感メールフィルシーをカ/タンに設<br>定できます。                                                                                                    |   |
| <ul> <li>詳細設定</li> <li>迷惑メールアイが一の各種設定<br/>を行えます。</li> <li>受信リストに登録する</li> <li>拒合リストに登録する</li> <li>7トレス帳受信設定を<br/>する</li> <li>個別設定をする</li> </ul> |   |
| □ 設定確認/解除<br>現在の設定確認、解除が<br>できます。                                                                                                    |   |
| <ul> <li>✓ 設定にあたって</li> <li>▲ 医る</li> <li>▲ 終了</li> </ul>                                                                                       |   |
| OK                                                                                                    |   |

| Till #                   | IIII                                   |
|--------------------------|----------------------------------------|
| 【受信以报定】                  | 1.1.1.1.1.1.1.1.1.1.1.1.1.1.1.1.1.1.1. |
| 指定したメールアドレスカ             | 501-1                                  |
| を受信します。                  |                                        |
| 連絡網などのメーリンク              | 「いから                                   |
| 一斉送信///転送;               | メールを                                   |
| 受信する場合は、                 | 全て有効                                   |
| 」または「必ず受信の               | のみ有効」                                  |
| を選択してくださ                 | 1×.                                    |
| [現在:全て有効]                |                                        |
| <ul> <li>全て有効</li> </ul> |                                        |
| つめす受信のみ有                 | 勃                                      |
| ○受信のみ有効                  | 570<br>1                               |
| ○オベブ毎効                   |                                        |
| C 9 C mAy                | 2.22                                   |
| 設定を変更する場                 | 合は、                                    |
| 次へお進み下さい。                |                                        |
| ≪補足≫                     |                                        |
| 並次の画面の受信                 | 以上にて「                                  |
| 必(必ず受信)」に打               | ックをつけ                                  |
| たき-かど シスまたは              | その一部                                   |
| を含むたいたいかい                | 191-444                                |
| わらず感情の成正的                | 101CU.U.                               |
| ※各選択時につい                 | 7                                      |
| ・全て有効:必必ず                | 受信) 5197                               |
| 有無にかかわらず                 | 受信以入全                                  |
| て有効。                     | 1                                      |
| ・必ず受信のみ有効                | 加密(必ず                                  |
| 受信けエック有りのみ               | 有効。                                    |
| ・受信のみ有効:必(               | 必ず受信)                                  |
| き199無しのみ有効。              | TTI AMA T                              |
| ・全て無効必(必す)               | 受信け197                                 |
| 有無にかかわらす。                | <b>X1674L王</b>                         |
| C mixigo                 |                                        |
| 次へ                       |                                        |
| 4436                     |                                        |
|                          | _                                      |
| OK                       | ALC: NOT THE REAL PROPERTY OF          |

## 4.受信したいドメインの欄に otaratime.com と入力して「登録」ボタンを選択します。

|                                                                                                | ※ドメイン入力欄の必の                                                       | チェックボックスを選択し、レ点が入っている                                                                                                    |
|------------------------------------------------------------------------------------------------|-------------------------------------------------------------------|----------------------------------------------------------------------------------------------------|
| メールを受け取りたい相手のメー<br>A7ト 以またはその一部を登録<br>してください。<br>⇒「差出人名称」を登録しても<br>受信できません。<br>詳しくは <u>こちら</u> | 状態でドメインを入力します                                                     | <b>J</b> .                                                                                                    |
| 一致確認の範囲を以下のとお<br>り指定が可能です。                                                                     |                                                                   |                                                                                                    |
| ドメ:ドメイン一致(末尾からの文<br>字列一致)<br>完全:完全一致<br>部分:部分一致                                                | 5.「設定確認」画面が表示で<br>確認し、よろしかったら「                                    | されますので、正しく入力されているかを<br>登録」を選択します。                                                                                                    |
| 至錄数 (0/220)                                                                                    | Tal = mo                                                          |                                                                                                    |
| 第ページ<br>第ページ<br>業員                                                                             | ★設定確認★<br>以下の指定先からのメールを<br>受信します。                                 |                                                                                                    |
|                                                                                                | ※「必ず受信」選択時は完全<br>一致での登録をおすすめし<br>ます。                              |                                                                                                    |
| しのドメ の完全 〇部分                                                                                   | 部分一致、トメイク一致の場合<br>、該当の全てのメールが受信されますのでご注意ください。                     |                                                                                                    |
|                                                                                                | 【受信リスト】<br>● 全て有効                                                 |                                                                                                    |
| 第ページ ホページ<br>変計                                                                                | <ul> <li>○ 必ず受信のみ有効</li> <li>○ 受信のみ有効</li> <li>○ すべて無効</li> </ul> |                                                                                                    |
| (1/11∧~>>)<br>★ <u>∧~&gt;/}&gt;//</u>                                                          | (1/11ベージ)<br>追加                                                   | 6.下図の画面が表示されましたら登録完了。                                                                                                    |
| 画面997 921全副軸<br>元に戻す                                                                           | [@ezweb.ne.jp]<br><完全一致><br><必ず受信>                                | 受信リスト設定<br>登録が完了しました。                                                                                                    |
| OK N                                                                                           | [■■@ezweb.ne.jp]<br><完全一致><br>よろしいですか?                            | 登録数 (2/220)     日本(1)     日本(1) |
|                                                                                                | ●<br>● 再設定                                                        | 41 <u>77</u> 画面へ                                                                                                    |
|                                                                                                | OK                                                                | OK N                                                                                                    |